## UPLOADING VIDEO TO SCHOOL TUBE

- 1. Visit <a href="http://www.schooltube.com/">http://www.schooltube.com/</a>
- OR . . . Go to BCS Moodle and click the top link in the right column
- OR . . . Google School Tube
  - 2. Login or Sign UP

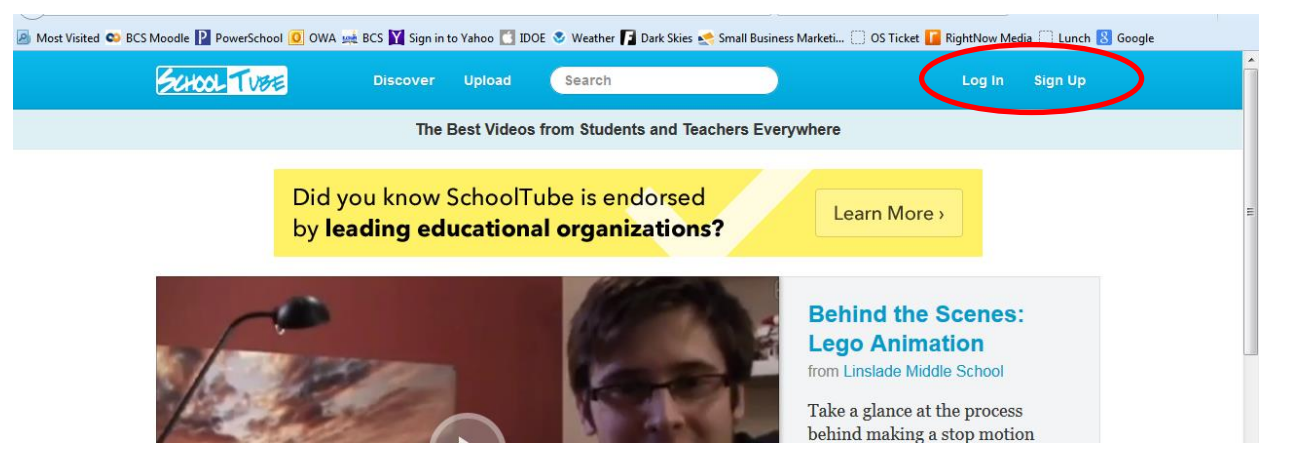

3. Click Upload

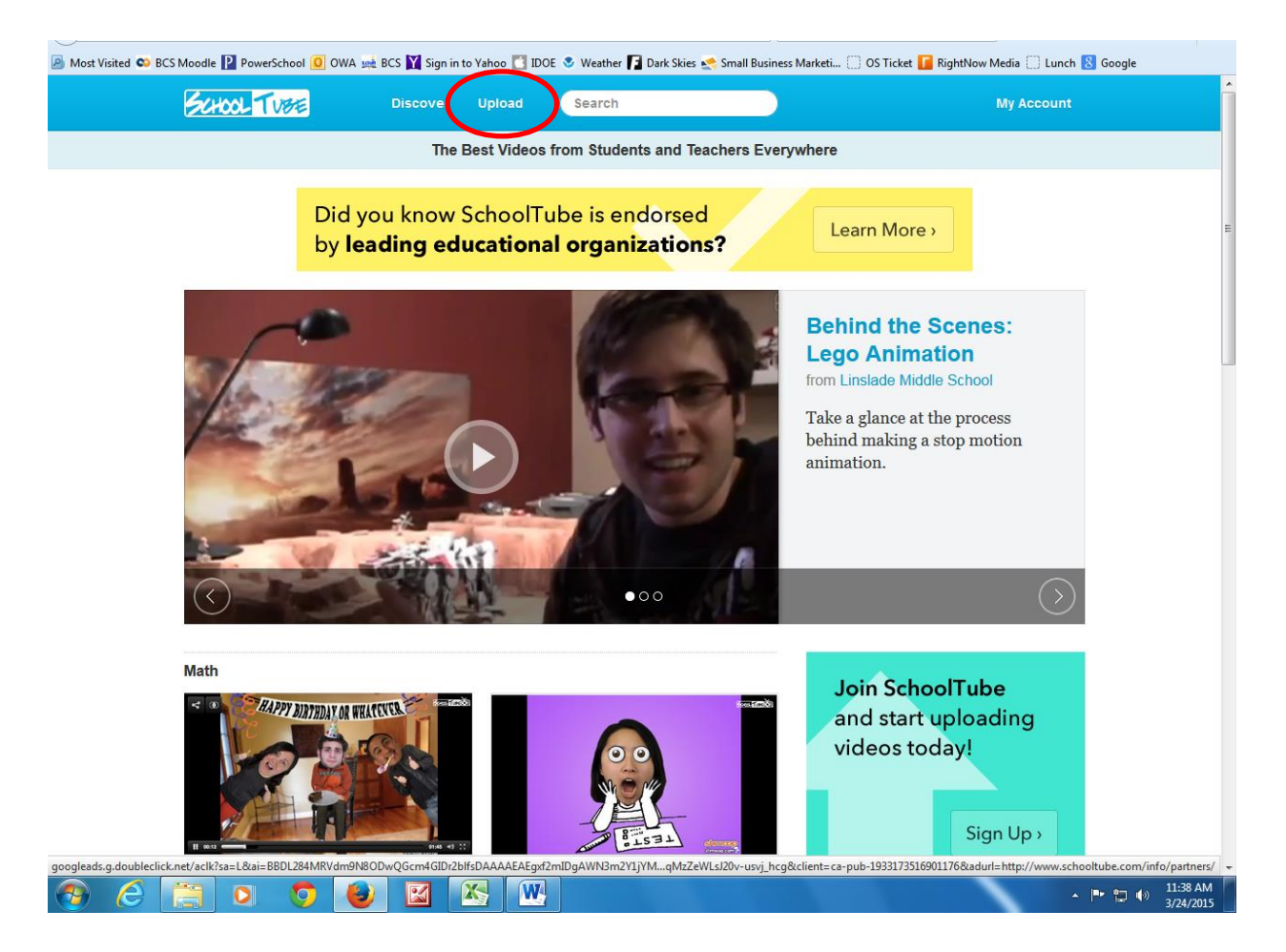

4. Answer the questions – using descriptions and tags (reference words) will help others find your video.

| t Visited 🗠 BCS Moodle 📔 PowerSchool 🧕 OWA 🐋 BC | S 🕅 Sign in to Yahoo 🚺 IDOE 🗞 Weather 👔 Dark Skies 😪 Small Business Marketi 🗍 OS Ticket 🚺 RightNow Media 🗍 Lunch 🕓 Google |
|-------------------------------------------------|----------------------------------------------------------------------------------------------------|
| SCHOOL TUBE                                     | HOME DISCOVER UPLOAD Search                                                                                               |
|                                                 |                                                                                                    |
|                                                 |                                                                                                    |
|                                                 | KMODERATION ■ MY VIDEOS CHANNEL OUPLOAD VIDEO OSETTINGS                                                                   |
|                                                 | LAPPROVE STUDENT ACCOUNT                                                                                                  |
|                                                 |                                                                                                    |
|                                                 | Title                                                                                                    |
|                                                 | Bottle Music                                                                                                    |
|                                                 | Video Privacy Settings:                                                                                                   |
|                                                 | 😤 Public 🔒 Just My School 🗸                                                                                               |
|                                                 |                                                                                                    |
|                                                 | Description                                                                                                    |
|                                                 | Music created with bottles only.                                                                                          |
|                                                 |                                                                                                    |
|                                                 | Tags (seperate by commas)                                                                                                 |
|                                                 | Music, bottle, create music                                                                                               |
|                                                 |                                                                                                    |
|                                                 | Category Sub Category                                                                                                    |
|                                                 | Music -Select one                                                                                                    |
|                                                 | Select File Start Upload                                                                                                  |

5. Choose Select File Button

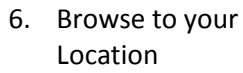

D

7. Double-click your file

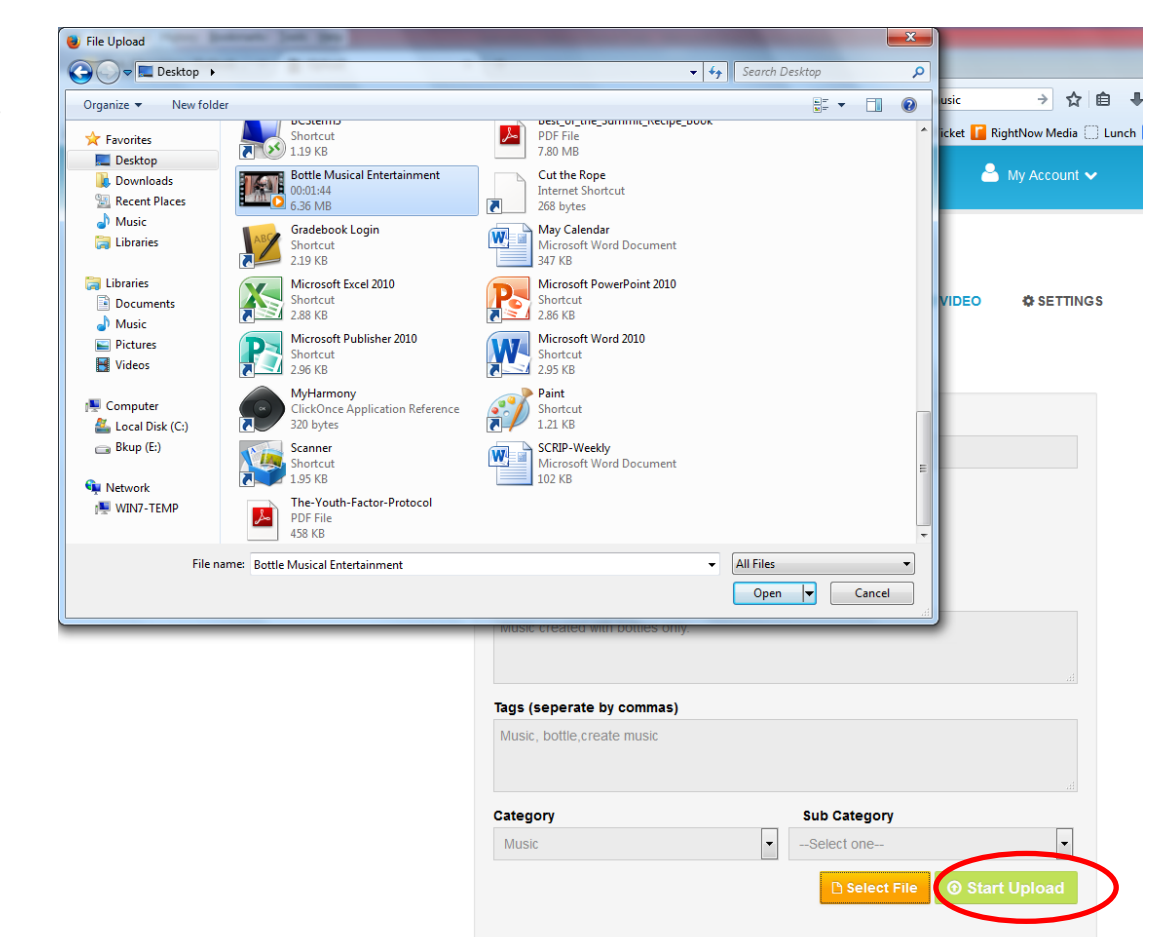

## 9. Wait for it to upload and send you an email

2

| ( www.schooltube.com/my-videos/?message=Thanks for uploadin | g. If successful your vi | deo will be availab | le shortly. Please o                 | hecl ⊽ C Q y            | you tube bottle music                                 | → ☆ 自               | ∔ ⋒               | 9   | <b>%</b> | ≡ |
|-------------------------------------------------------------|--------------------------|---------------------|--------------------------------------|-------------------------|-------------------------------------------------------|---------------------|-------------------|-----|----------|---|
| 🔊 Most Visited 🚥 BCS Moodle 📔 PowerSchool 🧕 OWA 🐋 BCS 🛐     | Sign in to Yahoo 🚺 I     | IDOE 📀 Weather      | 📔 Dark Skies 🛃                       | Small Business M        | larketi 🔅 OS Ticket 🚺                                 | RightNow Media 🗍 Lu | unch <u>8</u> Goo | gle |          |   |
| SCHOOL TUBE                                                 | HOME                     | DISCOVER            | UPLOAD                               | Search                  |                                                       | 🐣 My Account 🗸      |                   |     |          |   |
|                                                             | APPROVE ST               | N MY<br>UDENT ACCOU | VIDEOS<br>JNT 🕹 CI<br>successful you | CHANNEL<br>REATE STUDEN | ♥ UPLOAD VIDE<br>T ACCOUNT<br>vailable shortly. Pleas | D & SETTINGS        |                   |     |          |   |
| SchoolTube, Inc. © 2013                                     | ielp Terms Safe          | ty Partners (       | Contact About                        | Haleya                  | ul f V                                                | in                  |                   |     |          |   |

## 10. The URL is in the email

## 11. Now you can share it

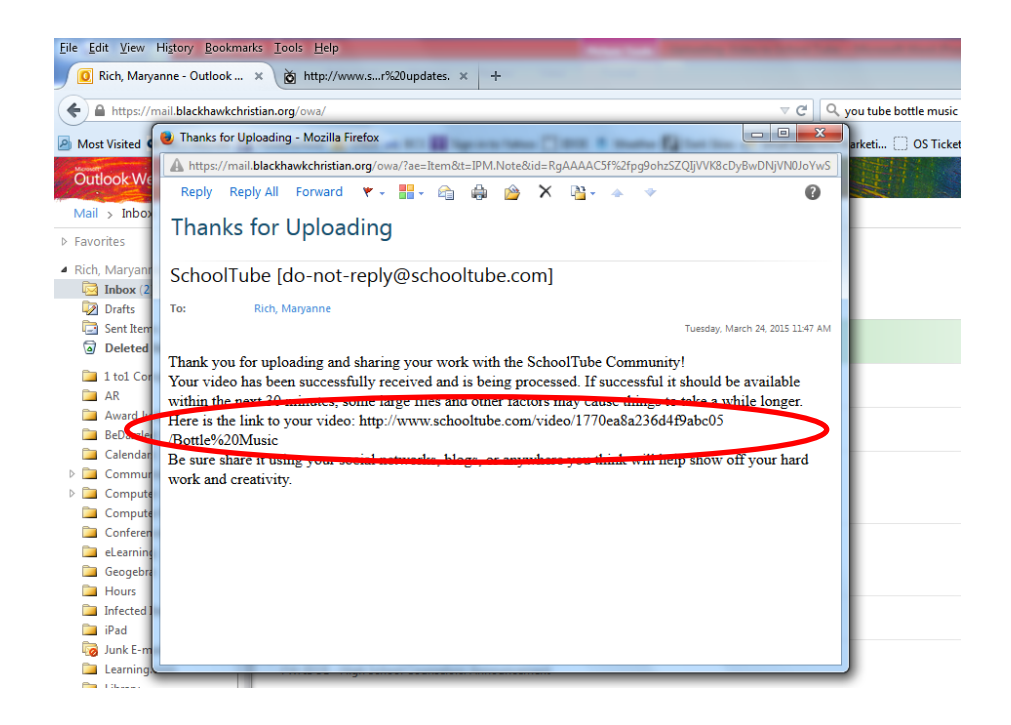